#### 全文検索システム『ひまわり』 講習会

#### 山口昌也(国立国語研究所)

全文検索システム『ひまわり』講習会資料(2017-09-07)

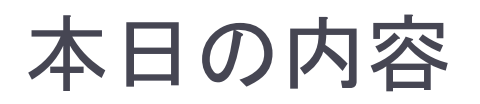

- 全文検索システム『ひまわり』を使って、各種のコーパスを利用する方法を紹介
  - ▶ 『ひまわり』(ver.1.6\_ls2 = ver.1.6b02+実習資料・開発版)
  - 国会会議録(本会議)
  - ▶ 名大会話コーパス
  - ▶ 青空文庫(サンプル)
- 全体的な流れ
  - 『ひまわり』の紹介と基本的な使い方
  - ▶ さまざまな検索と各種機能
  - ▶ コーパスの構造と検索
  - ▶ 応用例
  - テキストデータのインポート

## 『ひまわり』とは

#### 言語研究用の全文検索システム

- 指定された文字列を網羅的に検索して,前後文脈付きで結果 を表示します(コンコーダンサ)
- 『太陽コーパス』(20世紀初頭の総合雑誌『太陽』)用の検索 システムとして構築しました

▶特徴

- XMLでタグづけされたコーパスを全文検索できます
- Windows, Mac OS, Linux など、多くのOS上で動作します
- 無料です

Ver.1.6 ⇒ 統計的な分析に必要なデータの収集支援機能を強化 (例:総文字数,総単語数)

### 『ひまわり』の基本的な使い方

# 『ひまわり』を起動する

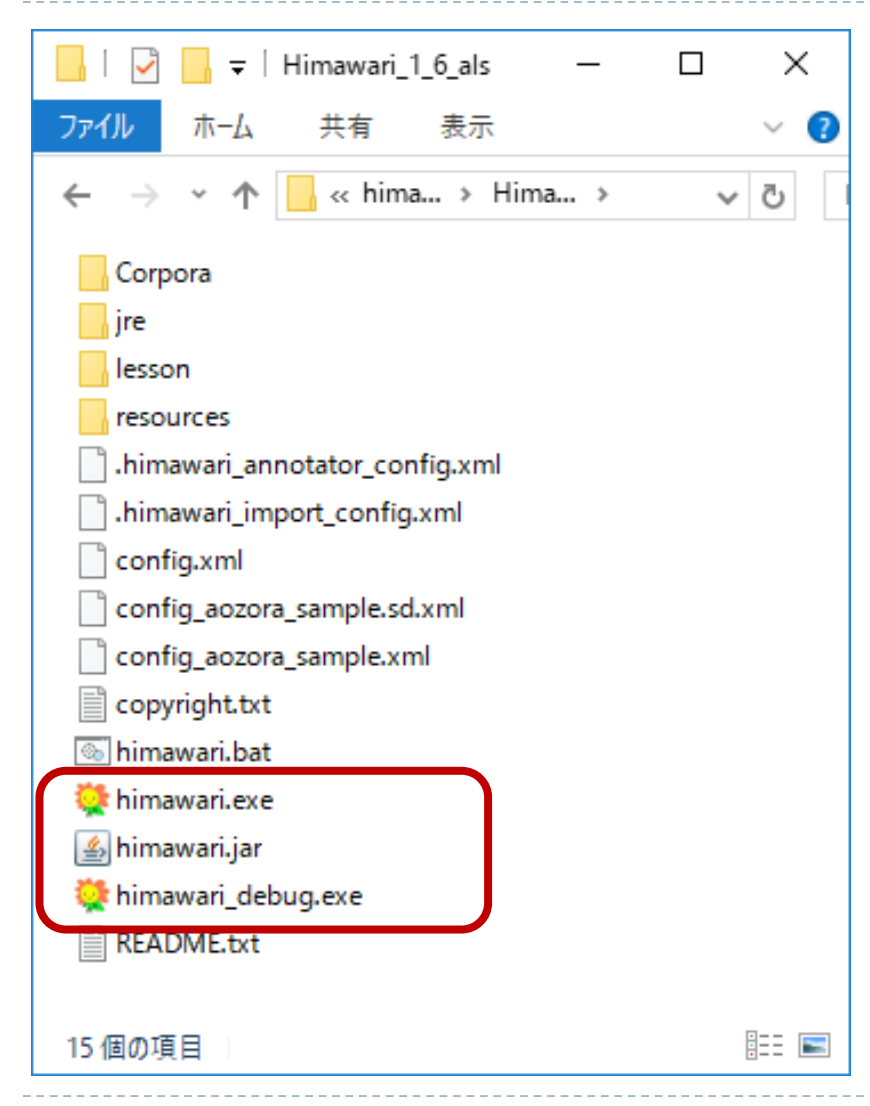

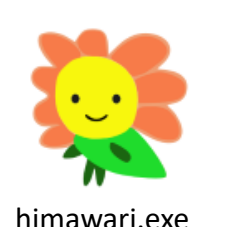

普段使うとき (Windows 専用) himawari.exe

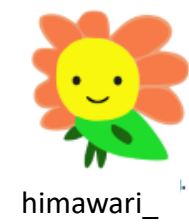

debug.exe

コーパスを作るとき 検索の途中経過を見たいとき (Windows 専用) himawari\_debug.exe

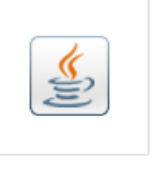

汎用 (Windows, Mac, Linux など) himawari.jar

himawari.jar

# コーパスの選択

#### ▶ [ファイル]⇒[コーパス選択]

| ]-/ | (スの選択      |                                                                                                    |                                     | >                                                                                                    | × |   | 7             |
|-----|------------|----------------------------------------------------------------------------------------------------|-------------------------------------|----------------------------------------------------------------------------------------------------|---|---|---------------|
|     | 選択<br><br> | <ul> <li>□ーパス名</li> <li>『春空文庫』サンブル</li> <li>『春空文庫』サンブル(= config_aozora_samplexml]</li> <li>国会会議録_20140327_rev20170612</li> <li>国会会議録_20140327_rev20170612</li> <li>タ大会話コーパス(20170802)</li> </ul> | 外部DB<br>なし、<br>なし<br>なし<br>なし<br>なし | 設定ファイル<br>config_aozora_sample.xml<br>config.xml<br>config_kokkai_honkaigi.xml<br>config_kokkai.xml<br>config_meidai.xml |   | • | <b>Г</b><br>▶ |
| V   |            |                                                                                                    |                                     |                                                                                                    |   |   | •             |
|     |            |                                                                                                    |                                     |                                                                                                    |   | • | インフィー         |
|     |            | ОК                                                                                                    | 取消                                  |                                                                                                    | _ |   |               |

▶ 本日使うコーパス(→>)

#### ▶「外部DB」

- コーパスファイルに直接記述 していない付与データを格納
- 『青空文庫』サンプルの場合は、形態素解析結果

 従来どおり、設定ファイル を『ひまわり』にドロップす る方法でもOK

| 🍹 全文   | 検索システム ひまわり | - [国会会議録 | _20140327_rev20170612] - config_kokkai_honkaigi.xml |    |  |
|--------|-------------|----------|-----------------------------------------------------|----|--|
| ファイル 編 | 集 ツール ヘルプ   |          |                                                     |    |  |
| 検索文    | 字列 フィルタ     | コーバス     | 検索オプション                                             |    |  |
| 討議部    | њ<br>~      |          |                                                     | 垛志 |  |

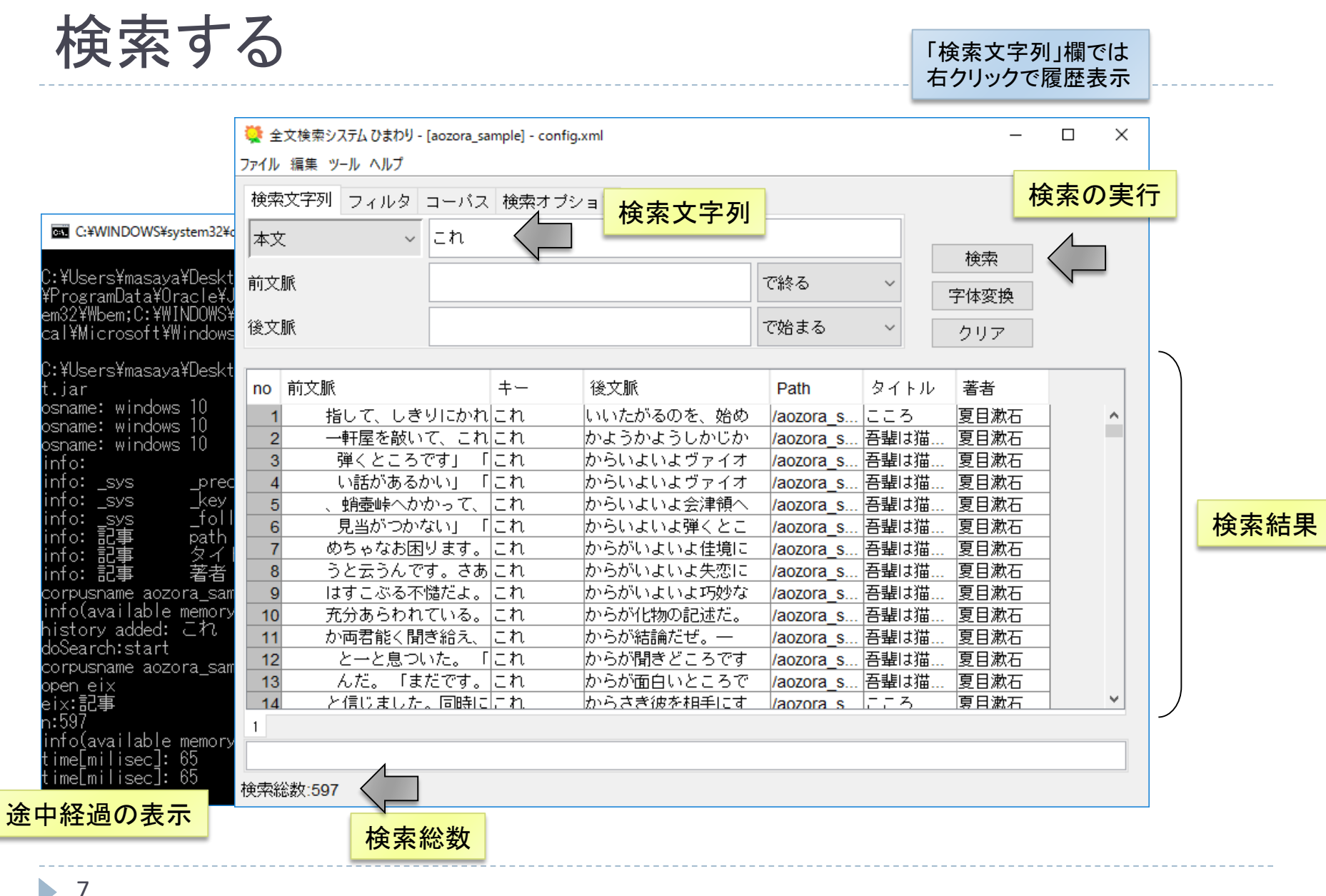

# ブラウザでの閲覧

| no | 前文脈        | キー   | 後文脈        | Path      |
|----|------------|------|------------|-----------|
| 1  | 指して、しきりにかれ | これ   | いいたがるのを、始め | /aozora_s |
| 2  | 一軒屋を敲いて、これ | これ   | かようかようしかじか | /aozora_s |
| 3  | 弾くところです」 「 | ch 📐 | からいよいよヴァイオ | /aozora_s |
| 4  | い話があるかい」「  | ะก 💆 | からいよいよヴァイオ | /aozora_s |
| 5  | 、蛸壷峠へかかって、 | これ   | からいよいよ会津領へ | /aozora_s |
| 6  | 見当がつかない」「  | これ   | からいよいよ弾くとこ | /aozora_s |
| 7  | めちゃなお困ります。 | これ   | からがいよいよ佳境に | /aozora_s |

#### 閲覧したい用例をダブルクリック

 $\times$ 

#### ■閲覧用のブラウザの変更

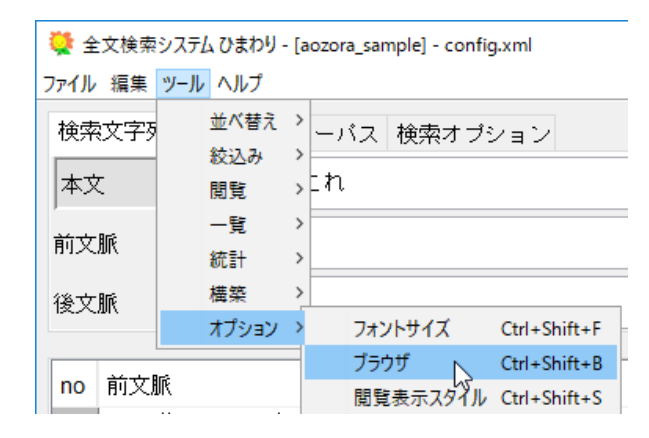

슈 ☆ 🕸 🙂 餐 file:///C:/Users/masaya/Desktop/H 🔎 ▼ 🖒 🛛 🙋 吾輩は猫である:夏目漱石 × 「これからいよいよヴァイオリンを弾くところだよ。こっちへ出て来て、聞きたま ŻJ D 検索キーは. 「まだヴァイオリンかい。困ったな」 赤い字で表示 むげん そきん 「君は無絃の素琴を弾ずる連中だから困らない方なんだが、寒月君のは、きい まいびいびい近所合壁へ聞えるのだから大に困ってるところだ」 「そうかい。寒月君近所へ聞えないようにヴァイオリンを弾く方を知らんですか」 「知りませんね、あるなら伺いたいもので」 るい。 「伺わなくても露地の白牛を見ればすぐ分るはずだが」と、何だか通じない事を 云う。寒月君はねぼけてあんな珍語を弄するのだろうと鑑定したから、わざと相

[ツール]⇒[オプション]⇒ [ブラウザ]

#### 検索結果のソート

| no | 前文脈        | +-   | 後文脈        | Path      | タイトル | 著者   |
|----|------------|------|------------|-----------|------|------|
| 1  | 指して、しきりにかれ | сh – | いいたがるのを、始め | /aozora_s | こころ  | 夏目漱石 |
| 2  | 一軒屋を敲いて、これ | これ   | かようかようしかじか | /aozora_s | 吾輩は猫 | 夏目漱石 |
| 3  | 弾くところです」「  | これ   | からいよいよヴァイオ | /aozora_s | 吾輩は猫 | 夏目漱石 |
| 4  | い話があるかい」「  | これ   | からいよいよヴァイオ | /aozora_s | 吾輩は猫 | 夏目漱石 |
| 5  | 、蛸壺峠へかかって、 | これ   | からいよいよ会津領へ | /aozora_s | 吾輩は猫 | 夏目漱石 |
| 6  | 見当がつかない」「  | これ   | からいよいよ弾くとこ | /aozora_s | 吾輩は猫 | 夏目漱石 |
| 7  | めちゃなお困ります。 | これ   | からがいよいよ佳境に | /aozora_s | 吾輩は猫 | 夏目漱石 |
| 8  | うと云うんです。さあ | これ   | からがいよいよ失恋に | /aozora_s | 吾輩は猫 | 夏目漱石 |
| 9  | はすこぶる不慥だよ。 | これ   | からがいよいよ巧妙な | /aozora_s | 吾輩は猫 | 夏目漱石 |
| 10 | 充分あらわれている。 | これ   | からが化物の記述だ。 | /aozora_s | 吾輩は猫 | 夏目漱石 |
| 11 | か両君能く聞き給え、 | これ   | からが結論だぜ。―  | /aozora_s | 吾輩は猫 | 夏目漱石 |

列名を左クリック

▶ 昇順

列タイトルをクリック

▶ 降順

シフトキーを押しながら 列タイトルをクリック

#### 複数列を考慮したい場合

▶ 優先順位の逆順でソートを実行

例:「話者」ごとに「後文脈」でソート

→「後文脈」「話者」の順

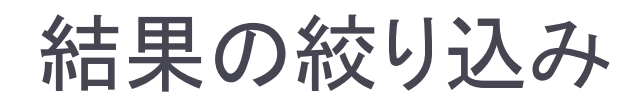

検索時に指定

| 🐳 全文検索システム ひまわり - [aozora_sample] - config.xml |        |  |  |  |  |  |  |  |
|------------------------------------------------|--------|--|--|--|--|--|--|--|
| ファイル 編集 ツール ヘルプ                                |        |  |  |  |  |  |  |  |
| 検索文字列 フィルタ コーバス 検索オブション                        |        |  |  |  |  |  |  |  |
| Path ~                                         | で始まる ~ |  |  |  |  |  |  |  |
| タイトル ~                                         | で始まる ~ |  |  |  |  |  |  |  |
| 著者 ~ 夏目                                        | で始まる 〜 |  |  |  |  |  |  |  |

「著者」欄が「夏目」 で始まる結果のみに 絞り込まれる

#### 検索後に絞り込み

列名を右クリック

|               | no    | 前文脈       |               | ±  | 後立脈        | Dath      | カイトル  | 莱芝    |       |
|---------------|-------|-----------|---------------|----|------------|-----------|-------|-------|-------|
|               | 110   | אשיעים    |               | Т  |            | Faui      | 21170 | 181   | 空列指定1 |
|               | 1     | 指して、      | しぎりにかれ        | これ | いいたがるのを、始め | /aozora_s | こころ   | 夏目 🎽  |       |
| 幺六            | 1.127 | $(z_1+1)$ | て、これ          | これ | かようかようしかじか | /aozora s | 吾輩は猫  | 夏E [ª | [换]   |
| <b>示义</b>     | ツン    | シのテノこし、   | ्रिट्रा ।     | これ | からいよいよヴァイオ | /aozora_s | 吾輩は猫  | 夏E 夏  | 目漱石 📐 |
| 伌             | を追    | 医択        | ກປາງ [        | これ | からいよいよヴァイオ | /aozora_s | 吾輩は猫  | 夏目が   | 川龍之介  |
| $\Rightarrow$ | 右ク    | フリック      | かって、          | これ | からいよいよ会津領へ | /aozora_s | 吾輩は猫  | 夏目漱石  |       |
| <u> </u>      |       | ルカでキの     | <u>ווז גע</u> | これ | からいよいよ弾くとこ | /aozora_s | 吾輩は猫  | 夏目漱石  |       |
|               | 1     |           | / ります。        | これ | からがいよいよ佳境に | /aozora s | 吾輩は猫  | 夏目漱石  |       |

### さまざまな検索と各種機能

### 前後文脈の制限

A) 後文脈を「は」で「始まる」に制限

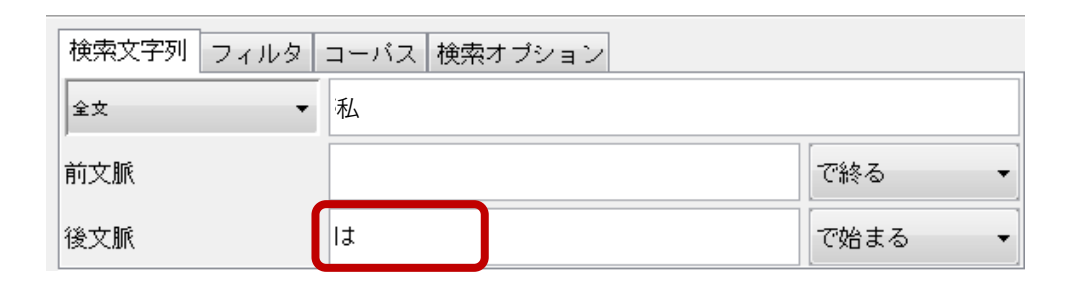

B) 正規表現で「は」で「始まる」を表現

^ … 文字列の先頭を表す

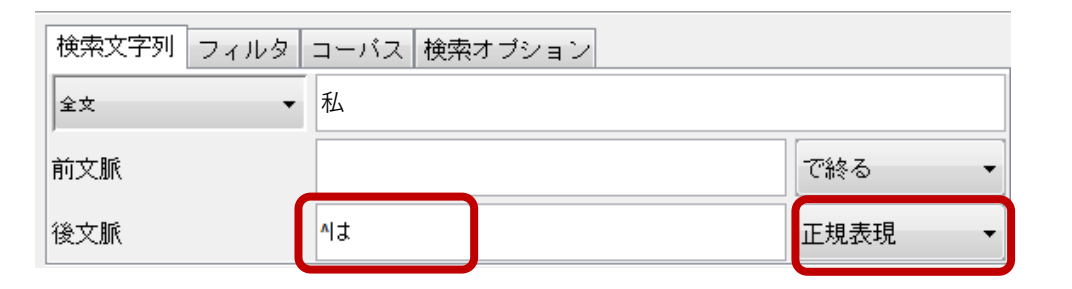

c) 「私」 +格助詞,係助詞

| 検索文字列 フィルタ | コーバス 検索オフ | プション |         |
|------------|-----------|------|---------|
| 全文 -       | 私         |      |         |
| 前文脈        |           |      | 正規表現  ▼ |
| 後文脈        | ^[はがにをへで] |      | 正規表現 🔹  |

(「検索オプション」の「後文脈を含む」をチェックしてみましょう)

### 単語での検索(1)

#### 単語単位で正規表現検索

- 単位をまたいだ検索はできない
- 青空文庫サンプルは, MeCab (ver.0.996)で解析
- > 名大会話コーパスについては, HPを参照
- config\_aozora\_sample.sd.xml 検索文字列 フィルタ 出現形 ~ ルビ(tt)完全一致 ~ ルビ(tt)部分一致 出現形 ~ 品詞 活用型

活用形 基本形 読み

#### A)「日」を含む単語

「基本形一1」「基本形1」 欄は, それぞれ前後の 単語の基本形

B) 「キー」欄(出現形)の 一覧を求める

> 「キー」欄のどれかを選択 ⇒右クリック ⇒統計

| 検索文字列フ | ィルタ | コーバス 検索オ | オブション |      |        |
|--------|-----|----------|-------|------|--------|
| 出現形    | ~   | ⊟        |       |      |        |
| 前文脈    |     |          |       | で終る  | ~      |
| 後文脈    |     |          |       | で始まる | $\sim$ |

青空文庫サンプル

(形態素解析結果付き)を対象に

| no | 前文脈        | +-    | 後文脈                                        | Path           |
|----|------------|-------|--------------------------------------------|----------------|
| 1  | は取れんはずである。 | 一両日   | ちは国**の****                                 | ව <b>/aozo</b> |
| 2  | でございましたのに、 | 一昨日   | コピー よりま                                    | し /aozo        |
| 3  | 眼はその隙間の端に、 | 一昨日   | コピー(列名含む) 見付け                              | ·出 /aozc       |
| 4  | し親子兄弟の離れたる | 今日    | <u>全選択</u> らのは                             | な /aozo        |
| 5  | 知れん、しかし太平の | 今日    | フィルタ 1000 中                                | i /aozo        |
| 6  | はほっと一息ついて「 | 今日    | (<br>・ ・ ・ ・ ・ ・ ・ ・ ・ ・ ・ ・ ・ ・ ・ ・ ・ ・ ・ | ≅ ⊈ /aozc      |
| 7  | 静岡から出て来てね、 | ╞┓╹── |                                            | l /aozc        |
|    |            |       |                                            |                |

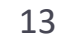

## 単語での検索(2)

c) 先頭が「日」の単語

正規表現の「^」 (文字列の先頭)

D) 末尾が「日」の単語

正規表現の「\$」 (文字列の末尾)

E) 単語「日」のみ

F) 活用語の基本形

すべての語形を 一括して検索

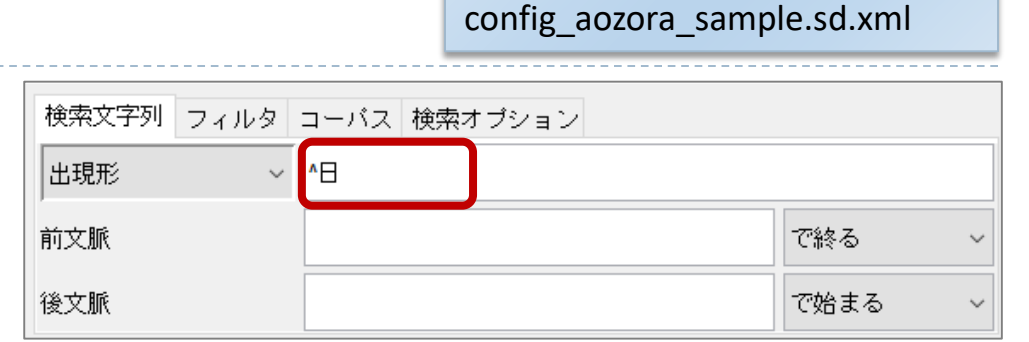

青空文庫サンプル

(形態素解析結果付き)を対象に

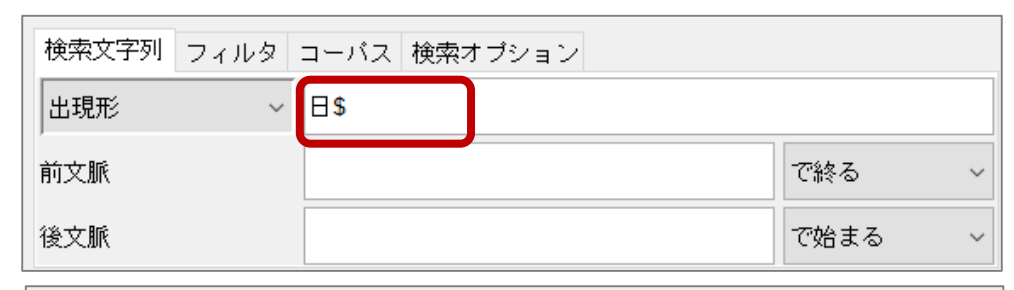

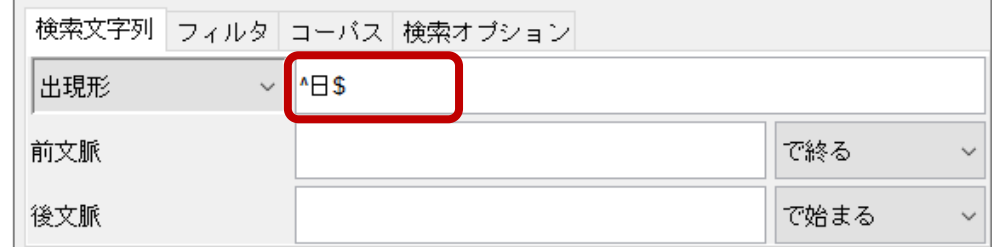

| 検索文字列 | フィルタ | コーバス 検知 | 索オプション |      |   |
|-------|------|---------|--------|------|---|
| 基本形   | ~    | 歩く      |        |      |   |
| 前文脈   |      |         |        | で終る  | ~ |
| 後文脈   |      |         |        | で始まる | ~ |

### 形態素解析結果の閲覧

| 検索文字列                     | フィルタ                                                                      | コーバス 検                                                  | 索オブシ                                                                                             | ′ョン                                                                                                    |                     |                                     |                         |                     |                                |             | この機能は、<br>config_xxx.sd.xml タイプ                          |
|---------------------------|---------------------------------------------------------------------------|---------------------------------------------------------|--------------------------------------------------------------------------------------------------|----------------------------------------------------------------------------------------------------|---------------------|-------------------------------------|-------------------------|---------------------|--------------------------------|-------------|----------------------------------------------------------|
| 本文                        | ~                                                                         | 明日                                                      |                                                                                                  |                                                                                                    |                     |                                     |                         | 給売                  |                                |             | の貢料のみ夫打り能                                                |
| 前文脈<br>後文脈                |                                                                           |                                                         |                                                                                                  | 当該作品の<br>⇒Shift + タ                                                                                          | D<br>形態素<br>ブルク     | <mark>素一覧</mark><br>リック             | <b>`</b>                | 100米<br>字体変援<br>クリア | Į.                             |             |                                                          |
| no 前文脈                    |                                                                           | +                                                       | _                                                                                                | 後文脈                                                                                                    |                     | Path                                | タイトル                    | ,  著者               | 品詞                             |             |                                                          |
| 1。<br>2 <u>鳥</u> 部<br>3芋、 | 「御前は大翔<br>弥授歓迎<br>  今日はス                                                  | 和かい。 <mark>明</mark> [<br>会、其又 <mark>明]</mark><br>テッキ、明[ |                                                                                                  | ね、行くんだが<br>は」 う<br>は何になるだ。                                                                                   | からね、<br>) るさ<br>ろう。 | /aozora_s<br>/aozora_s<br>/aozora_s | 吾輩は猫.<br>吾輩は猫.<br>吾輩は猫. | 夏目漱<br>夏目漱<br>夏日漱   | 石 名詞<br>石 名詞<br>万 名詞           |             | 語彙一覧(頻度付き)                                               |
| 4<br>5 学協                 | 遙 一覧<br>ファイル 編                                                            | 集 ツール                                                   |                                                                                                  |                                                                                                    |                     |                                     |                         |                     |                                |             | ⇒(ど <mark>の行でもよい)</mark><br>「品詞」「基本形」「活用型」               |
| ·キスト<br>行方向               | SER.NO.<br>00021784<br>00021785<br>00021786<br>00021785<br>00021785       | _TEXT<br>部<br>教授<br>歓迎<br>会                             | 品詞<br>名詞<br>名詞<br>名詞<br>名詞<br>記号                                                                 | <ul> <li>★</li> <li>品詞細…</li> <li>接尾</li> <li>一般</li> <li>サ変接続</li> <li>接尾</li> <li>読点</li> <li>…</li> </ul> | 品詞細<br>一般<br>一般     | 品詞細                                 | 活用型                     | 活用形                 | 基本形<br>部<br>教授<br>歓迎<br>会<br>、 | 読<br>ブキカカ、* | を Ctrl + クリックで選択<br>⇒右クリック<br>⇒統計<br>※macOSの場合は, command |
|                           | 0002178<br>0002179<br>0002179<br>0002179<br>0002179<br>0002179<br>0002179 | 典×<br>明日<br>は<br>…<br>」                                 | 다<br>[<br>]<br>다<br>다<br>다<br>다<br>다<br>다<br>다<br>다<br>다<br>다<br>다<br>다<br>다<br>다<br>다<br>다<br>다 | —— <sub>772</sub><br>副詞可能<br>係助詞<br>——般<br>——般<br>++77mP月                                                    |                     |                                     |                         |                     | 明日<br>は<br>···<br>·            | アシ<br>ハ<br> | 'ターアシタ<br>ワー<br><br><br>、、<br>、<br>、<br>、<br>、           |

# コーパスの構造と検索

# コーパスの構造と検索(青空文庫サンプル)

|   | コー/  | パス全体の構造    | 造                            |   | 一覧機能                                                                                                    |        | テムひまわり - [aozora_sample] - C:¥Us<br>ル ヘルプ<br>並べ替え > ーパス 検索オプ:  |
|---|------|------------|------------------------------|---|----------------------------------------------------------------------------------------------------|--------|----------------------------------------------------------------|
| ľ | コーパス |            |                              | ] | (ユーサ人力)<br>で付与情報を閲覧                                                                                                    | 本文     |                                                                |
|   | 記事   | / <b>_</b> | r (ルビ)                       |   |                                                                                                    | 後文脈    |                                                                |
|   |      | (こころ)      | morph                        |   | <ul> <li>記事</li> <li>要素一覧作成 (ユーザ入力) ×</li> </ul>                                                                                                    | 要素一覧作成 | (ユーザ入力) ×                                                      |
|   | 記事   | (吾輩は猫である)  | r (ルビ)<br>morph              |   | 第1層な     記事     全選択       第2層か     未選択     注状なし       第3層が     「未選択」     選択なし       第3層が     「未選択」     選択なし       第3層が     「未選択」     選択なし       ●     頻度     ●       ●     頻度     ●       ●     反K     取消 |        | 2 path<br>2 サブタイトル<br>2 タイトル<br>2 底本<br>2 著者<br>すべて選択<br>OK 取消 |
|   | 記事   | (猿蟹合戦)     | <mark>r (ルビ)</mark><br>morph |   | <ul> <li>記事+morph</li> <li>要素-覧作成 (ユ-ザ入カ) ×</li> </ul>                                                                                                    | 各「言    | 記事」に含まれる                                                       |
|   | 記事   | (蜘蛛の糸)     | <mark>r (ルビ)</mark><br>morph |   | 第1層好記事     全選択       第2層外morph     選択なし       第3層タグ [未選択]     選択なし       「頻度 □ 長さ □ 内容       OK     取消                                                                                                    | 半部     | <sup>按</sup> X                                                 |

# コーパスの構造と検索(青空文庫サンプル)

▶ 記事部分

| <u> </u> |                        |        |
|----------|------------------------|--------|
|          | (タイトルや著者名)             |        |
|          |                        |        |
|          |                        |        |
| 本文       |                        | r (ルビ) |
|          |                        |        |
|          |                        |        |
|          | (本文)                   |        |
|          |                        |        |
|          |                        | morph  |
|          |                        |        |
| フッタ      |                        |        |
|          | ᆂᆉᅝᄞᇇᅕᇨᄹᆂᅩᆞ            |        |
| (        | <b>吉</b> 証(11)取や者作権衣不) |        |
|          |                        |        |

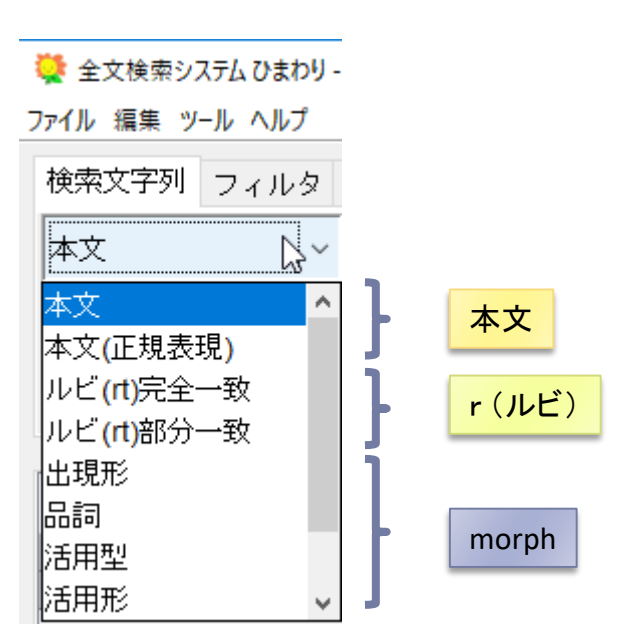

コーパス本体を見たい場合 Corpora/aozora\_sample/corpus.xml

ブラウザで閲覧した記事 Corpora/aozora\_sample/xslt/\_\_searched\_tmp.xml

※「秀丸」などのテキストエディタを利用のこと

### コーパスの構造と検索(国会会議録)

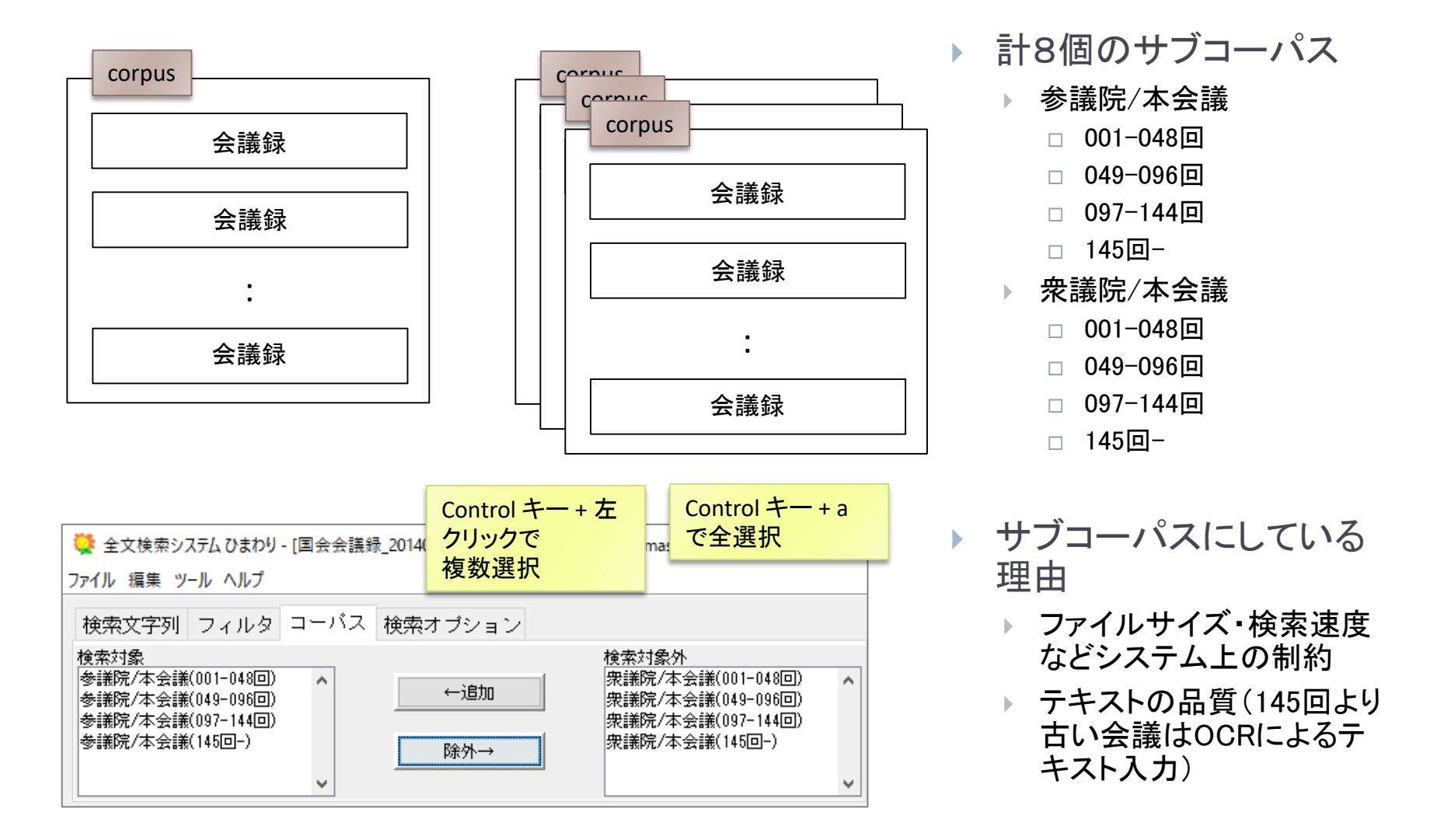

### コーパスの構造と検索(国会会議録)

#### ▶ 会議録全体

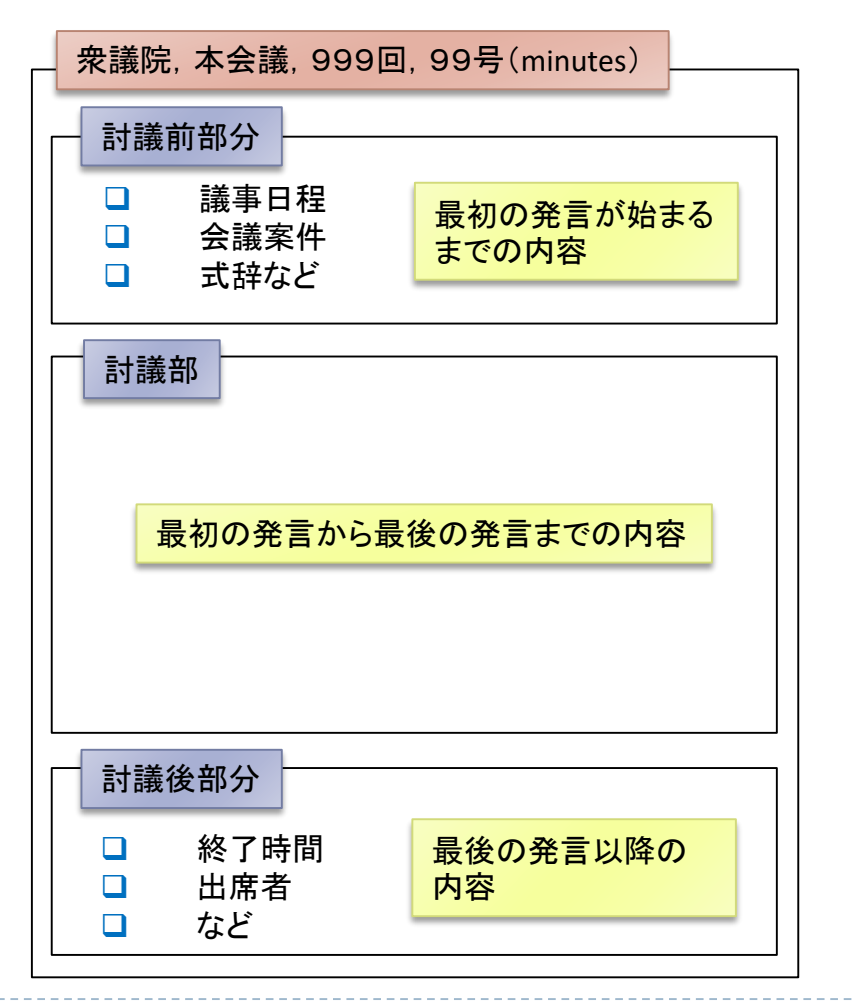

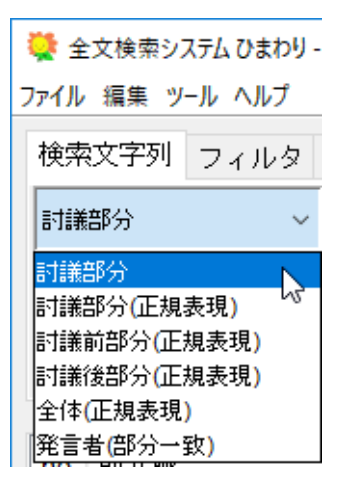

#### 正規表現検索は、通常 の検索よりも低速

発言者検索では,結果
 の発言全体が「キー」欄
 に入る

コーパス本体を見たい場合 Corpora/Kokkai/honkaigi/corpus\_sangiin\_hon0x.xml

ブラウザで閲覧した記事 Corpora/Kokkai/xslt/\_\_searched\_tmp.xml

※「秀丸」などのテキストエディタを利用のこと

### コーパスの構造と検索(国会会議録)

▶ 討論部分

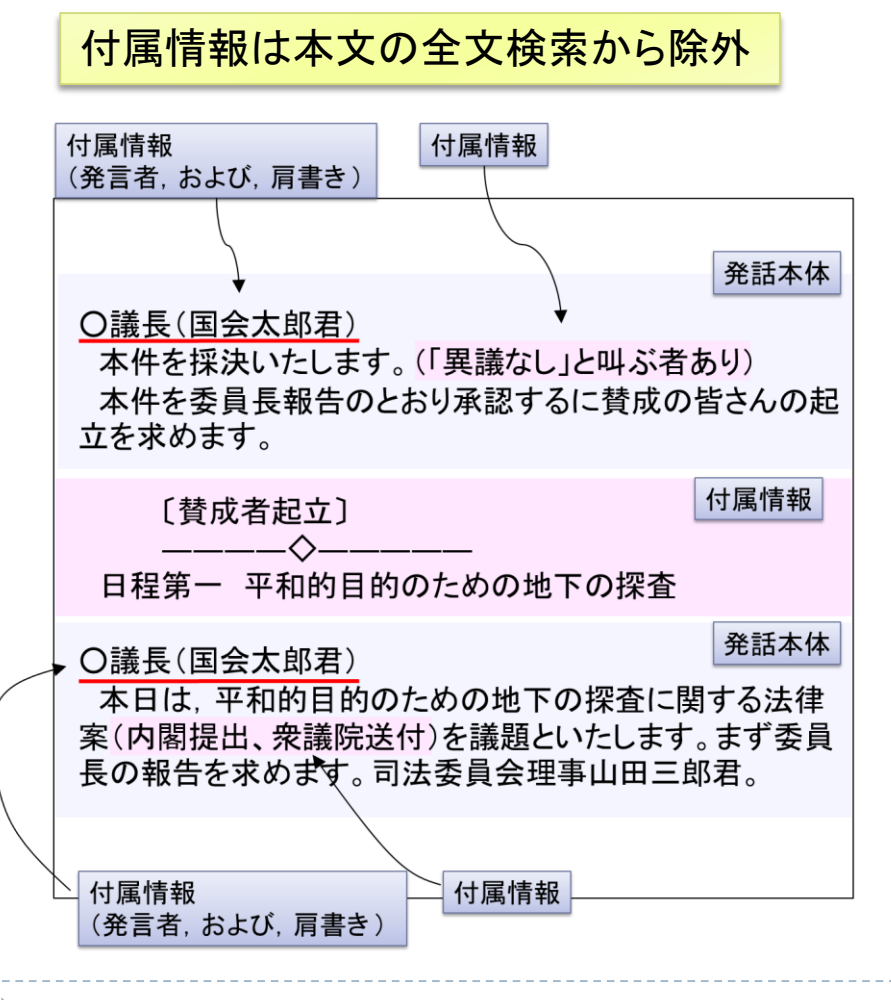

- 発言者の「国会太郎」を全文検索して もマッチしない
- ブラウザ表示では、付属情報も含め て表示される
- 「法律案を」にマッチする

   「(内閣提出、衆議院送付)」は読み飛ばされる

「国会会議録」パッケージを概観する

#### ▶ 収録されている会議録一覧

| 💘 全文検索システム ひまわり - [国会会議録_20140327_rev. |             |                 |  |  |  |  |
|----------------------------------------|-------------|-----------------|--|--|--|--|
| ファイル 編集                                | ツール ヘルプ     |                 |  |  |  |  |
| 検索文字列                                  | 並べ替え<br>絞込み | ><br>ーバス 検索オブシ: |  |  |  |  |
| 討議部分                                   | 閲覧          | >               |  |  |  |  |
| <u>☆☆</u> 566                          | 一覧          | > コーパス          |  |  |  |  |
| 的人人的人                                  | 統計          | > 会議録情報一覧       |  |  |  |  |
| 後文脈                                    | 構築          | ン ユーザスカ 🖓       |  |  |  |  |
|                                        | オプション       | >               |  |  |  |  |

| 실 記事一覧                | ī      |     |    |            |             |         | - 🗆 X   |
|-----------------------|--------|-----|----|------------|-------------|---------|---------|
| ファイル 編集               | ツール    |     |    |            |             |         |         |
| 議院                    |        | 会議名 | 号  | 開催日        | URL         | 文字数(討議) | 文字数(全体) |
| 参議院                   | 001    | 本会議 | 01 | 1947-05-20 | http://kokk | 3848    | 4066    |
| 参議院                   | 001    | 本会議 | 02 | 1947-05-21 | http://kokk | 1966    | 2161    |
| 参議院                   | 001    | 本会議 | 03 | 1947-05-22 | http://kokk | 311     | 479     |
| 参議院                   | 001    | 本会議 | 04 | 1947-05-23 | http://kokk | 3385    | 3543    |
| 参議院                   | 001    | 本会議 | 05 | 1947-06-03 | http://kokk | 5931    | 6095    |
| 参議院                   | 001    | 本会議 | 06 | 1947-06-23 | http://kokk | 0       | 1136    |
| 参議院                   | 001    | 本会議 | 07 | 1947-06-28 | http://kokk | 4833    | 4979    |
| 参議院                   | 001    | 本会議 | 08 | 1947-07-01 | http://kokk | 17254   | 17418   |
|                       |        |     |    |            |             |         |         |
| l                     |        |     |    |            |             |         |         |
| 総数 <mark>(</mark> 延べ) | : 7127 |     |    |            |             |         |         |

#### ▶ 発言者一覧

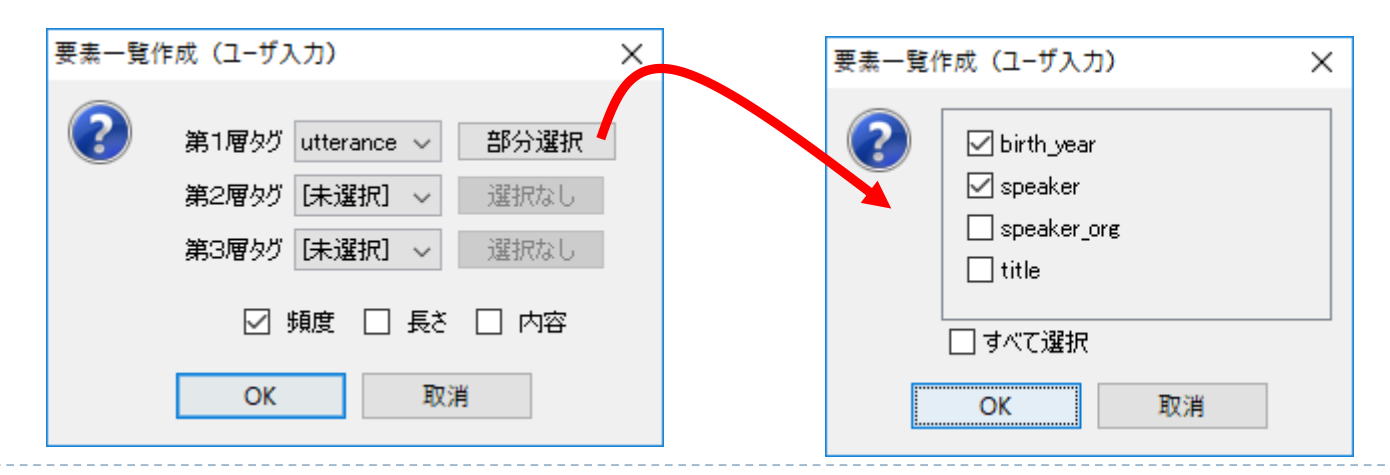

# 応用例

| 表記の経年 | 変化 |
|-------|----|
|-------|----|

#### 国会会議録

config\_kokkai\_honkaigi.xml

参議院/本会議(001-048回)を対象に

再集計

4

| 1 「条件」と「條件」の検索                                                  | 「条件」と入力<br>「字体変換」オ | して,<br>ズタン | 2 「キー」「開催日」のセル<br>選択し、「統計」 |                         |                  |                |
|-----------------------------------------------------------------|--------------------|------------|----------------------------|-------------------------|------------------|----------------|
| 🌞 全文検索システム ひまわり - [国会会議録_20140327_rev20170201] - C:¥Users¥masay | ※常用漢字の             | 日字体に変換     |                            |                         |                  |                |
| ファイル 編集 ツール ヘルブ                                                 |                    |            | キー                         | 後文脈                     | 開催日              | 文:             |
| 検索文字列 フィルタ コーバス 検索オブション                                         |                    |            | 条件                         | 七、                      | 1954-62          | 47 .           |
| 討議部分 ~ [条條]件                                                    |                    | 按志         | <u>条件</u><br>条件            | に従 <sup>2</sup><br> -人類 | 1982-<br>1999-   | コピー<br>コピー(列名含 |
| 前文脈                                                             | で終る ~              | 字体変換       | 条件<br>条件                   | 、<br>、 <i>一</i> 期       | 1953-(<br>1968-( | 全選択<br>フィルタ    |
| 後文脈                                                             | で始まる ~             | クリア        | 条件<br>条件                   | 、ある                     | 1955-0           | 統計             |

#### 3 年月日を年に置換

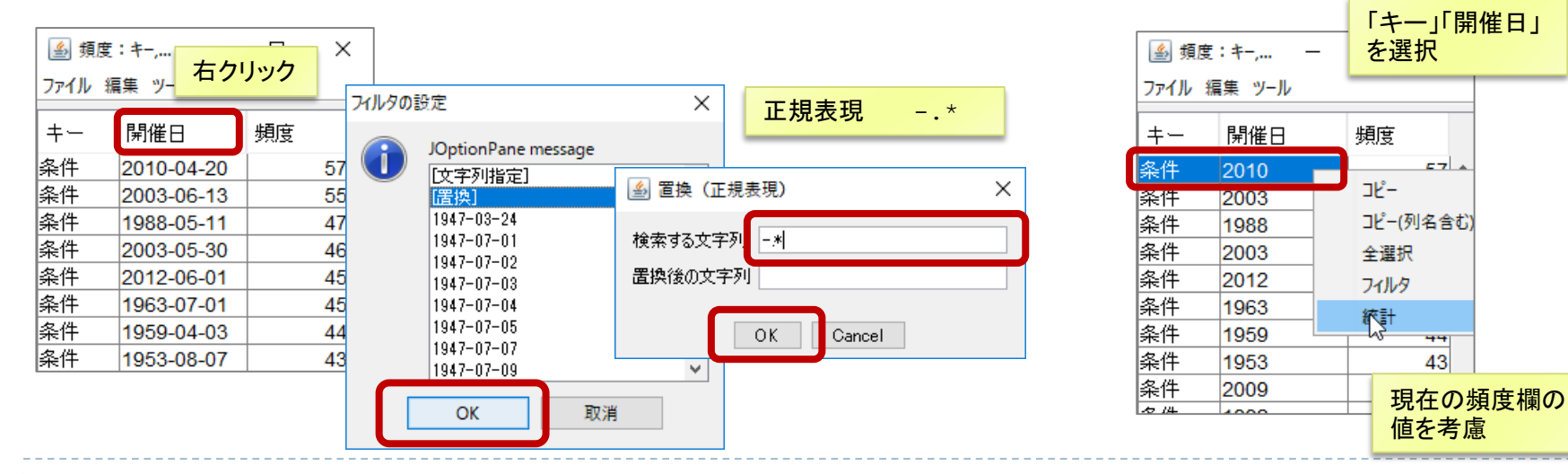

#### 発言者の年齢分布の経年変化 🍝 頻度:minutes/date,utteran... エクスポート $\times$ 発言者の一覧 [ツール]→[一覧]→[ユーザ入力] З ファイル 編集 ツール minutes/date utterance/birth\_year 頻度 Excel などの 1960 要素一覧作成(ユーザ入力) $\times$ date 属性 1987 外部プログラムに 1996 1949 (開催年月日) コピー 2 1996 1948 第1層タグ minutes 🗸 一部選択 「貼り付け」 コピー(列名含む) 1960 全選択 第2層タグ utterance ~ 一部選択 1960 1890 1996 1943 フィルタ解除 下図は 第3層タグ [未選択] ~ 選択 1996 1942 フィルタ birth year ピポットテーブルで 1996 1941 統計 属性 1996 ☑ 頻度 □ 長さ □ 内容 1940 クロス集計し. 1996 1947 (発言者生年) グラフ表示したもの 2003 1971 OK 取消 996 1946 1960

総数(絞りこみ前,後):119739,114884/異な.

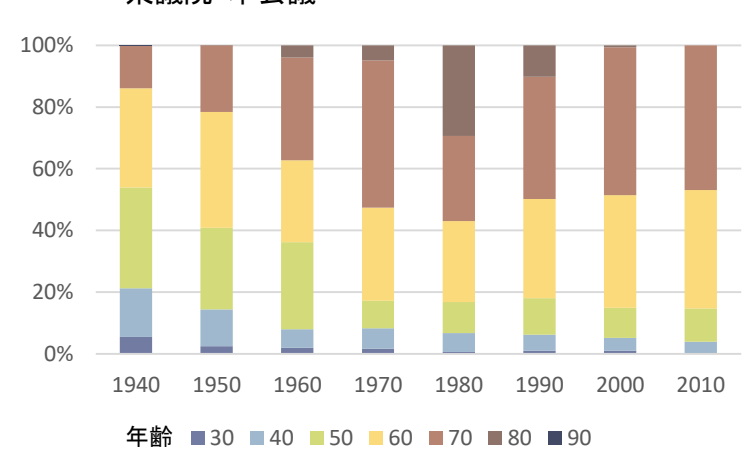

衆議院·本会議

▶ 年月日⇒年変換

2

整形

生年が空白の
 データを
 フィルタリング

⇒列名を右クリック
 ⇒フィルタ
 ⇒文字列指定
 (正規表現の「.」)

### 各種応用例

A) 共起語の集計(「~~行く」,「~に行く」)

「基本形ー2」欄に対して, 「統計」機能を適用

B) 文字種の指定(例:カタカナ列の単語)

¥p{InHiragana} … ひらがな ¥p{InKatakana} … カタカナ ¥p{InCJKUnifiedIdeographs} … 漢字 + … 直線の文字の繰り返し

c) 繰り返し表現の抽出

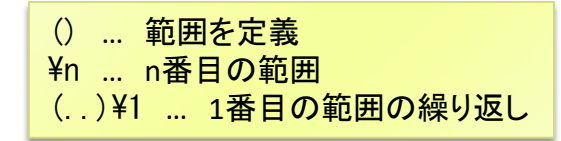

青空文庫サンプル (形態素解析結果付き)を対象に config\_aozora\_sample.sd.xml

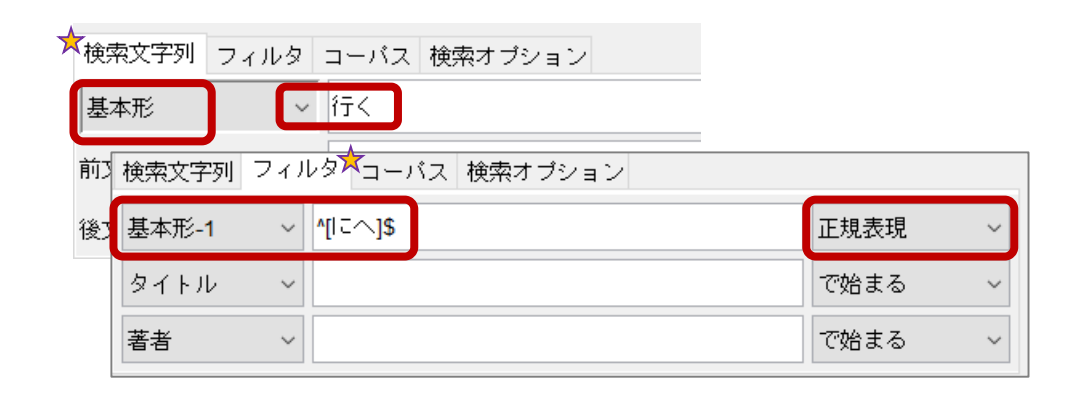

| 検索文字列     | フィルタ コーパス 検索オプション          |          |   |
|-----------|----------------------------|----------|---|
| 基本形       | √ ^\p{InKatakana}+\$       |          |   |
| 前文脈       |                            | で終る      | ~ |
| 後文脈       |                            | で始まる     | ~ |
| macOSの場合, | 「¥」は上図のように逆スラッシュ(optionキー+ | -「¥」)を使用 |   |

| 検索文字列 | フィルタ | コーバス 検索 | オプション |      |   |
|-------|------|---------|-------|------|---|
| 出現形   | ~    | ()\1    |       |      |   |
| 前文脈   |      |         |       | で終る  | ~ |
| 後文脈   |      |         |       | で始まる | ~ |

# テキストファイルのインポート

▶ sampleフォルダを, 起動している『ひまわり』にドラッグ&ドロップ

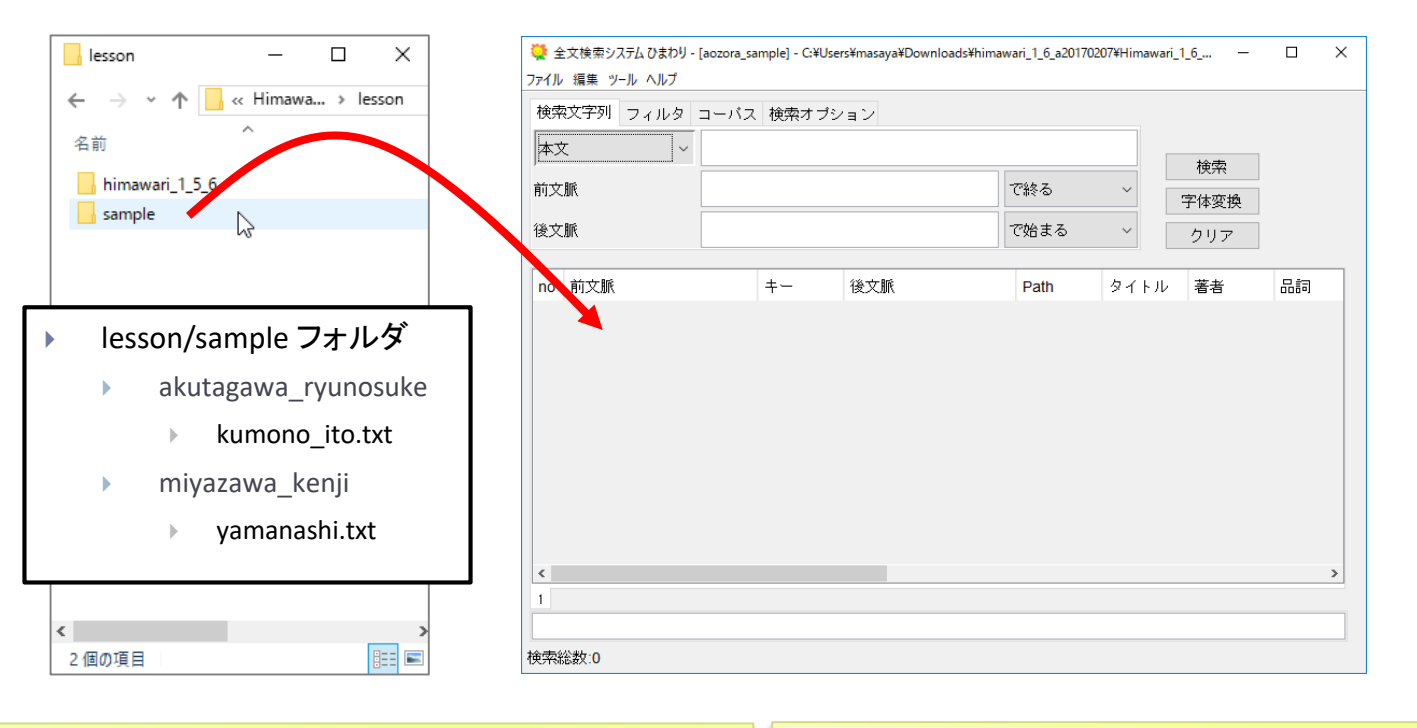

- ▶ フォルダの情報をインポート時に利用
  - ▶ フォルダ階層 ⇒ Path 欄
  - ▶ ファイル名 ⇒ タイトル欄
  - 生テキストやHTML, XMLをインポート可能

- ▶ 文字コードは自動判別
- 詳細オプションで形態素解析も実行可能 (MeCab もしくは JUMAN をインストールのこと)
- ▶ インポート時の文字列変換規則も定義可能

インポート時のオプション

| 💐 テキストデータインポート                            |                                |  | ×                                                                    |                       | 文字正規化                              |
|-------------------------------------------|--------------------------------|--|----------------------------------------------------------------------|-----------------------|------------------------------------|
| 変換対象データのフォルダ<br>C:¥Users¥masaya¥Desktop¥H | imawari_1_6b02ls¥lesson¥sample |  | 参照                                                                   |                       | <ul> <li>ユーザ定義:半角英数字⇒全角</li> </ul> |
| コーパスデータの出力                                |                                |  |                                                                      |                       | (.himawari_import_config.xml参照)    |
| コーパス名 sample                              |                                |  |                                                                      |                       | NFKC: Unicodeで規定される正規化             |
| 詳細オプション                                   |                                |  |                                                                      |                       | ▶ 例: 全角英数字 ⇒ 半角英数字                 |
| ■対象ファイル                                   | ⊠TXT ⊠XHTML □XML               |  |                                                                      |                       | ▶ 例:半角カタカナ ⇒ 全角カタカナ                |
| ■文字正規化                                    | ◉なし ○ユーザ定義 ○ NFKC(Unicode)     |  |                                                                      |                       |                                    |
| ■テキスト変換                                   | aozora.htd                     |  | ~                                                                    |                       | ニナコー本格                             |
| ■XHTMLファイル用スタイルシート                        | xhtml2xml_aozora.xsl           |  | ~                                                                    |                       | アキスト変換                             |
|                                           | ✓ HTMLファイルの変換も試みる<br>(ないぬたい)   |  |                                                                      |                       | ▶ resources/htd/aozora.htd で定義     |
| ■XMLノディル用スタイルシート<br>■コーパス構築               |                                |  | ~                                                                    |                       |                                    |
| ■形能表配托                                    |                                |  |                                                                      |                       |                                    |
| - //2/201110                              | 要素/属性/値                        |  |                                                                      |                       | ▶ 注記,ルビをタクに変換                      |
|                                           | 心ボート 中止                        |  |                                                                      |                       |                                    |
|                                           |                                |  |                                                                      |                       |                                    |
| [#8字下げ]ー[#                                | 「一」は中見出し]                      |  | <br><br>  <注 内容="#85                                                 | 之下                    | げ" 付与="" 種別="注記" />ー<注 内容="#「ー」け   |
| ある日の事でござい                                 | います。御釈泇様《おしゃか                  |  | 中見出し" 付与:                                                            | 」,<br>="" 利           | 通知="注記" /><br>                     |
| さま》は極楽の蓮池                                 | 《はすいけ》のふちを、独りで                 |  | <br>br />                                                            |                       |                                    |
| ぶらぶら御歩きにな                                 | っていらっしゃいました。                   |  | ある日の事で、                                                              | ござ                    | います。 <r rt="おしゃかさま">御釈迦様</r> は極楽   |
| 與前                                        |                                |  | の <r rt="はすい&lt;br&gt;  いらっしゃいまし&lt;/td&gt;&lt;td&gt;け"><br/>、た。</r> | 蓮池のふちを、独りでぶらぶら御歩きになって |                                    |

### おわりに

#### 全文検索システム『ひまわり』チュートリアル

- ▶ 『ひまわり』の紹介と基本的な使い方
- ▶ さまざまな検索と各種機能
- コーパスの構造と検索
- ▶ 応用例
- ▶ さらに詳しく知るには
  - ▶ 『ひまわり』ホームページ(ver.1.6は本年度安定版になる予定)
  - ▶ 『ひまわり』用各種パッケージのWebページ
    - ▶ 青空文庫
    - ▶ 名大会話コーパスなど

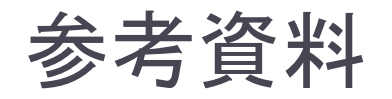

- ・ <u>全文検索システム『ひまわり』</u>
   (http://www2.ninjal.ac.jp/lrc)
  - <u>『国会会議録』パッケージ</u>
  - ▶ <u>『名大会話コーパス』パッケージ</u>
  - ▶ <u>『ひまわり』で『日本語話し言葉コーパス』を利用する方法</u>
  - ▶ <u>簡単な検索用データの作成方法2</u>

#### ▶ 正規表現

- Java Pattern クラス(『ひまわり』で利用できる正規表現の仕様) (https://docs.oracle.com/javase/jp/8/docs/api/java/util/regex/Pattern.html)
- ▶ 「Java正規表現の使い方」

(http://www.javadrive.jp/regex/)